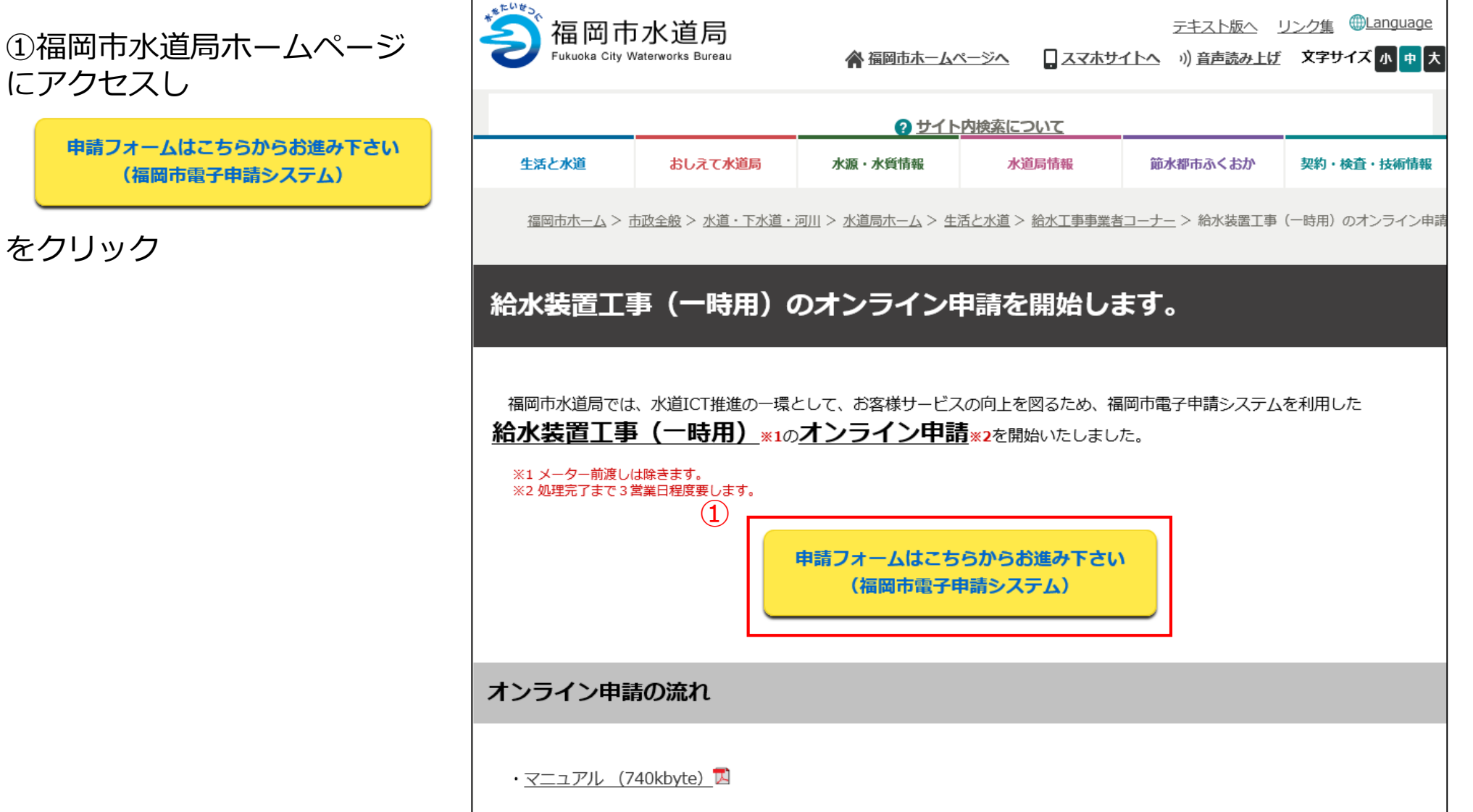

申請フォームはこちらからお進み下さい (福岡市電子申請システム)

をクリック

にアクセスし

②Googleアカウント・LINE アカウント・Grafferアカウント でログインして申請に進む場合は

ログインして申請に進む

をクリック

※ログインしていただくと、申請の 一時保存ができるようになります。

③任意のメールアドレスを登録し 認証して申請に進む場合は

メールを認証して申請に進む

をクリック

#### 給水装置工事電子申請システム

入力の状況

0%

福岡市の「給水装置工事電子申請システム」のネット申請ページです。

給水装置工事電子申請システムとは

給水装置工事(一時用)に関する電子申請システム

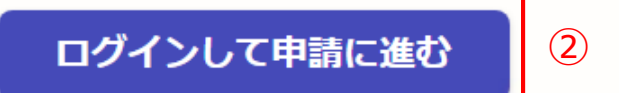

ログインしていただくと、申請の一時保存ができるようになります。

メールを認証して申請に進む

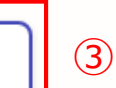

②**《ログインして申請に進む》**は、Googole か LINE もしくは Grafferアカウントでログインして 申請に進む

③ **《メールを認証して申請に進む》**は、申請 に利用するメールアドレスを入力し、確認 メールを送信を押下すると、認証確認メール が届くので、認証を完了し申請に進む

|                     | <b>「」</b> Graffer<br>スマート申請         | 給水装置工事電子申請システム                                          |
|---------------------|-------------------------------------|---------------------------------------------------------|
| ;                   | Googleでログイン                         |                                                         |
|                     | LINEでログイン                           | 11回回100「和小衣道工事電子中請システム」の不少下中請パーシとす。<br>給水装置工事電子申請システムとは |
| 情報が、GoogleまたはLINEに送 | 送信されることはありません。<br>または               | 粘小衣直上手 (一時用のの) に関する电丁甲酮ンステム                             |
| アドレス 💩 🕫            |                                     | ログインして申請に進む                                             |
| - K &A              |                                     | OR           メールを認証して申請に進む                              |
|                     |                                     | 申請に利用するメールアドレスを入力してください 💩 example@example.com           |
|                     | パスワードをお忘れの場合 <u>リセット</u> することができます。 | 確認メールを送信                                                |

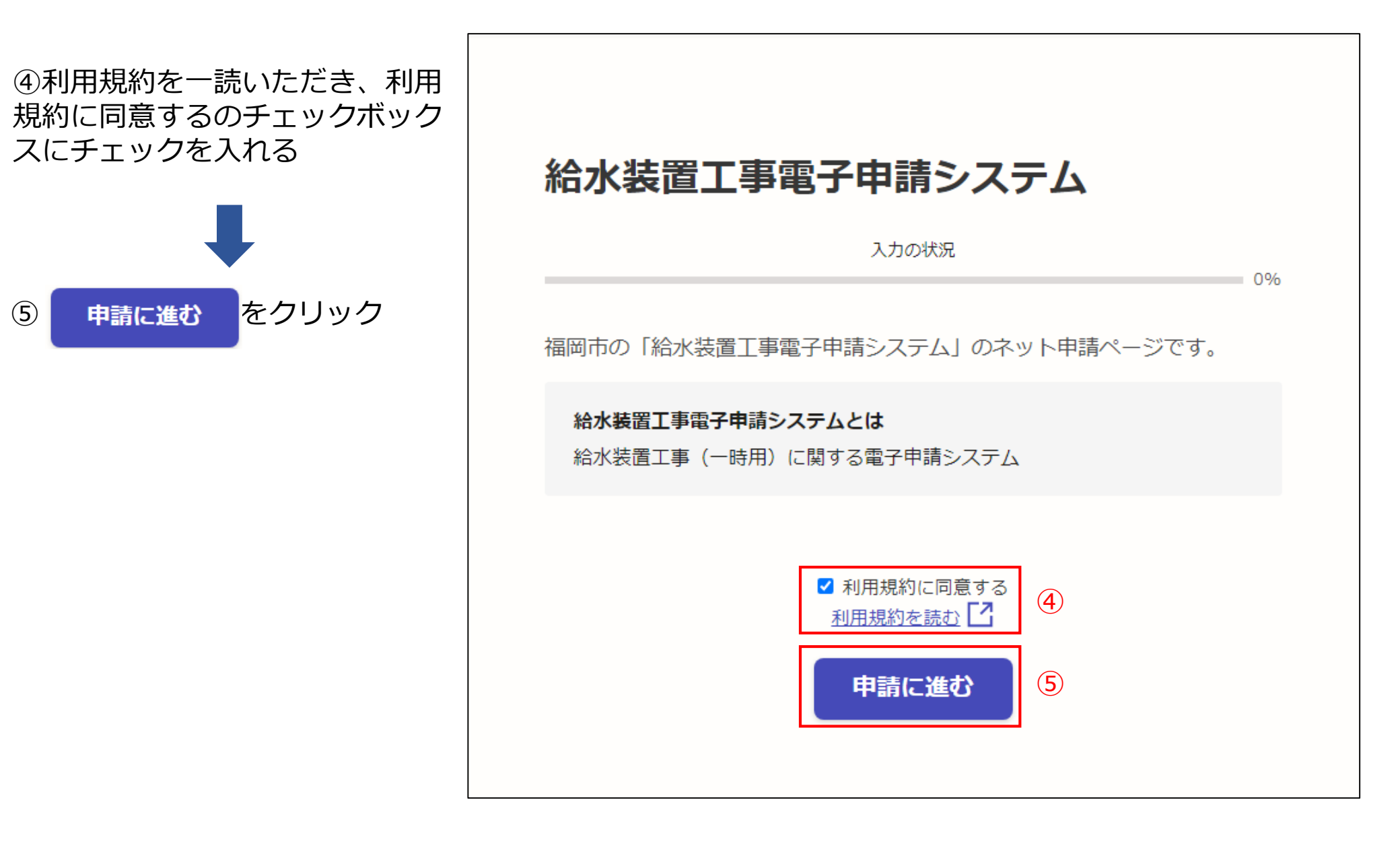

| <ul> <li>⑥申請者の情報を入力し</li> <li>次へ進む</li> </ul> | 給水装置工事電子申請システム<br>入力の状況<br>25% |
|-----------------------------------------------|--------------------------------|
| をクリック                                         |                                |
| ※必須項目は入力しないと次へ進めません                           | 申請者の情報                         |
|                                               | 指定給水裝置工事事業者名 👦                 |
|                                               |                                |
|                                               | 指定給水装置工事事業者名(代行申請者) 💷          |
|                                               |                                |
|                                               | 工事場所 必須                        |
|                                               |                                |
|                                               | メールアドレス 👦                      |
|                                               | @city.fukuoka.lg.jp            |
|                                               | 次へ進む 6                         |
|                                               |                                |

⑦関係事項を入力し

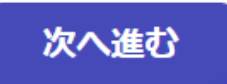

をクリック

※必須項目は入力しないと次へ進めません

|                            |                                                    | 入力の状況                          |               | 50  |
|----------------------------|----------------------------------------------------|--------------------------------|---------------|-----|
| 即区主                        | TT                                                 |                                |               |     |
| 指定給水装給水装置工事。               | <b>  </b><br>   <b>                           </b> | <b>定番号 💩</b> 瀬<br>5指定給水装罢工事事業者 | 前の指定番号を入力してくだ | さい。 |
| <b>主任技術者</b><br>給水装置工事:    | <b>名 必須</b><br>計書内に記載される                           | 5主任技術者名を入力して                   |               |     |
|                            |                                                    |                                |               |     |
| <b>申請担当者</b><br>申請担当者      | <b>名(会社名)</b><br>:会社名を入力してく                        | &須<br>ください【例:福岡太郎              | (福岡市水道局)】     |     |
|                            |                                                    |                                |               |     |
| <b>申請担当者</b><br>例:012-3456 | <b>連絡先 必须</b><br>7890                              |                                |               |     |
| 申請担当者<br>例:012-3456        | <b>連絡先 必</b> 編<br>;-7890                           |                                |               |     |

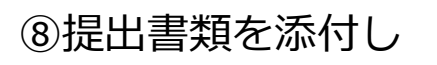

次へ進む

をクリック

※必須項目は入力しないと次へ進めません

★添付可能なファイルの種類は、 png,jpg,jpeg,pdf,docx,xlsx,pptx,zip となっています

★ひとつのファイルの最大サイズは<u>5</u> <u>メガバイト</u>までです

★A~Eのファイルは最大2件まで添付でき、Fのファイルは最大10件添付できます

※提出書類をスマートフォンで撮影する 場合は、文字の不鮮明や見切れ等が無い ようにご注意下さい

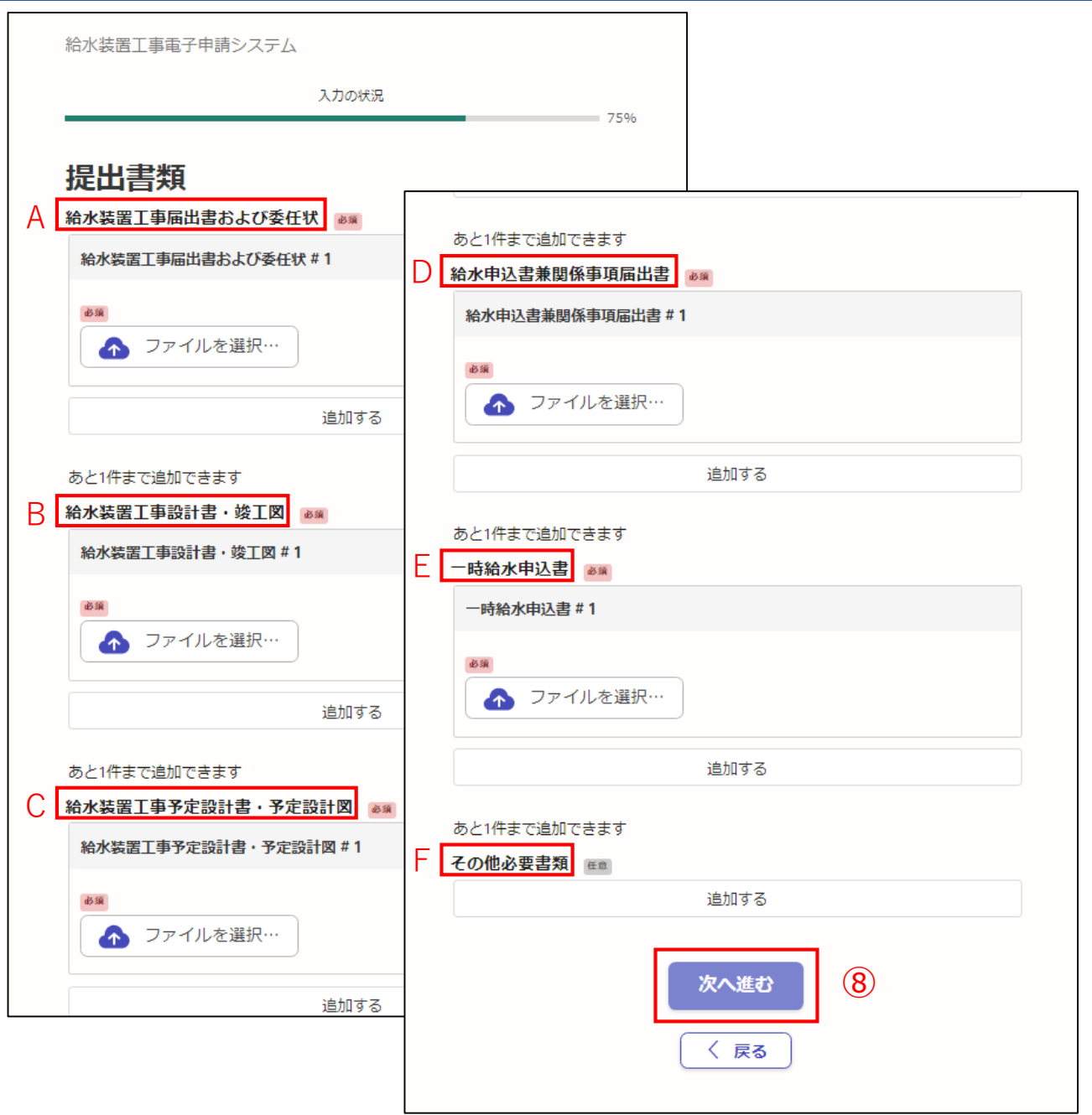

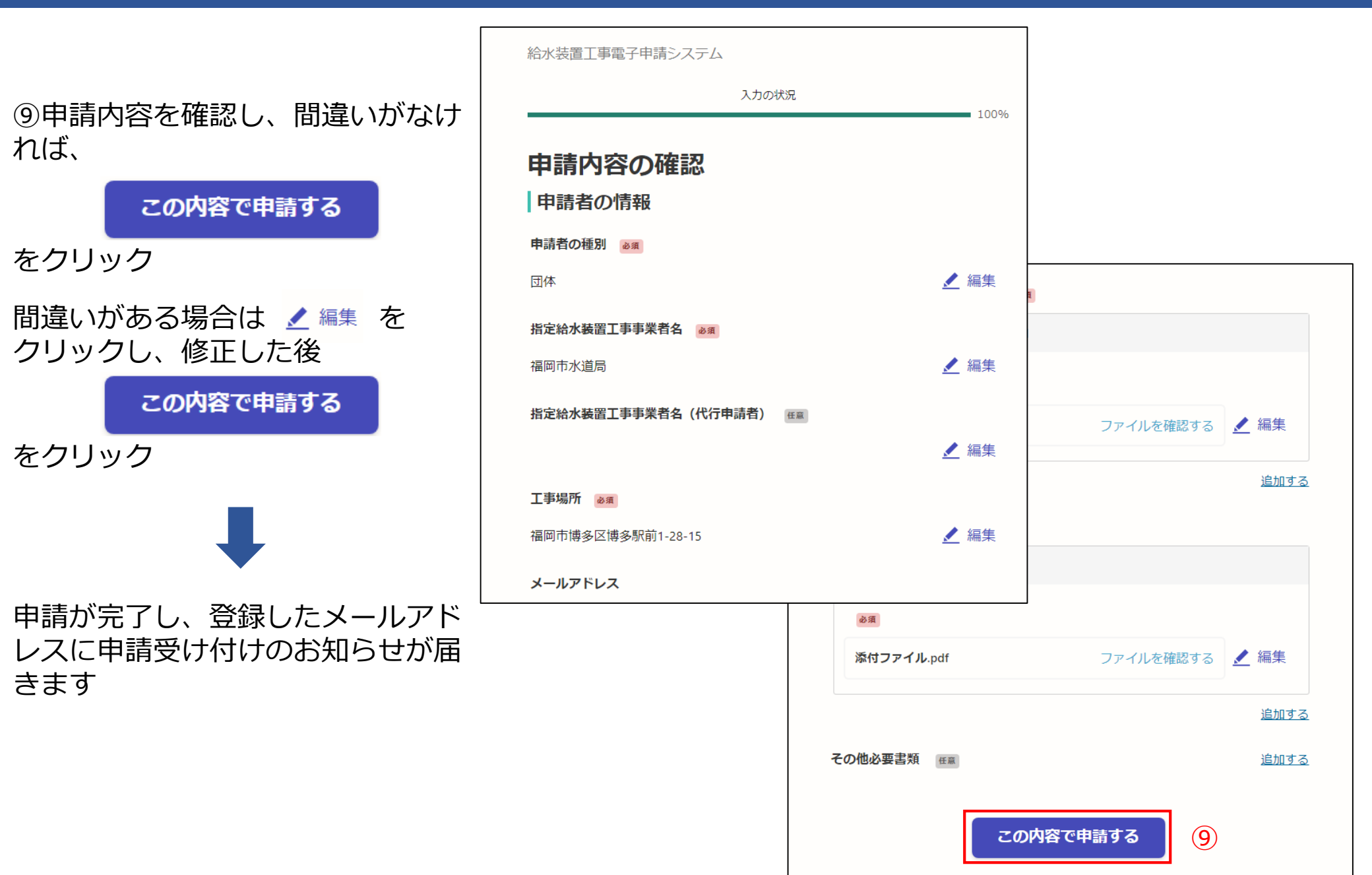

給水審査課にて申請書類確認後、 <u>3営業日以内</u>に処理完了のお知らせ メールが届きます

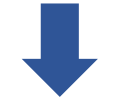

申請書類一式を準備していただき、 給水審査課窓口までお越し下さい

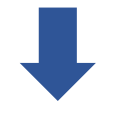

⑩給水審査課窓口での受付終了後、 処理完了のお知らせメール内記載の アンケートの回答にご協力お願いい たします 件名: 福岡市 給水装置工事電子申請システム 処理完了のお知らせ

「福岡市 給水装置工事電子申請システム」の処理が完了いたしました。

申請の種類 福岡市給水装置工事電子申請システム

 申請日時 2020-05-25 12:35:52

(※この項目はステータス更新時に入力できます。未入力の場合はメールに記載されません。)

まだ受付は完了しておりません。 申請書類一式を準備して、給水審査課窓口までお越しください。

窓口での受付終了後、システム利用に関するアンケートにご協力お願いいたします。 https://ttzk.graffer.jp/city-fukuoka/smart-apply/surveys/7290428386314702385 10

※ 本メールは送信専用アドレスからお送りしています。ご返信いただいても受信できかねます。
 ※ 本オンライン申請サービスは、株式会社グラファーが福岡市公式サービスとして運営しています。
 ※ ご不明点やご質問は、福岡市で受け付けています。福岡市まで直接お問い合わせください。

▼ 送信者に関する情報 株式会社グラファー Copyright Graffer, Inc.